## Запрос на сертификат

Для формирования контейнера закрытого ключа и отправки запроса на сертификат с использованием КриптоПро CSP, выполните следующие действия:

После нажатия кнопки **Вход** будет запущен **Мастер первичной инициализации**. Нажмите кнопку **Далее**. В окне **Мастера первичной инициализации** нажмите кнопку **Создать контейнеры**:

| Мастер первичной инициализации                                                                                                    | $\times$   |
|----------------------------------------------------------------------------------------------------|------------|
| astralnalog                                                                                                    | <u>.ru</u> |
| На Вашем компьютере успешно установлены и запущены криптографические инструменты. Для<br>продолжения работы Вам необходимы создать контейнеры закрытых ключей. Для этого прост<br>выполняйте дальнейшие инструкции. | ۹<br>O     |
| Внимание!                                                                                                    |            |
| Перед операцией создания контейнера убедитесь, что Вы вставили устройство, на которое<br>будет записан Ваш ключ!                                                                                                    |            |
| Когда будете готовы, нажмите "Создать контейнеры"                                                                                                    |            |
| Создать контейнеры                                                                                                    |            |
|                                                                                                    |            |
|                                                                                                    |            |
|                                                                                                    |            |
|                                                                                                    |            |
|                                                                                                    |            |
|                                                                                                    |            |
| Закрыть                                                                                                    |            |

Запустится **Биологический датчик случайных чисел**. Перемещайте указатель мыши в пределах окна либо нажимайте клавиши на клавиатуре до тех пор, пока окно не закроется:

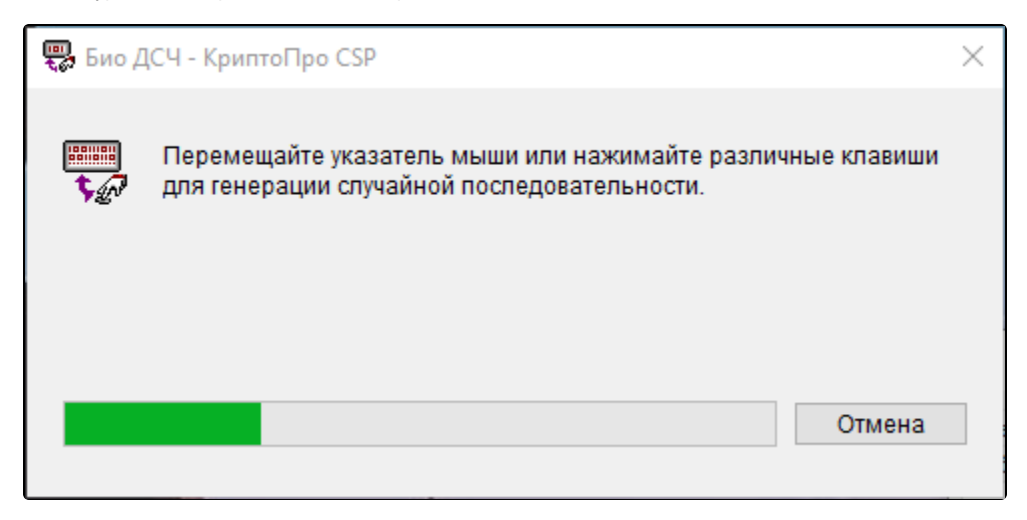

Откроется окно для выбора места создания закрытого ключа. Выберите место хранения контейнера и нажмите кнопку Ок:

| Вставьте и выбер<br>закрытого ключа | 0:08:55<br>ите носитель для хранения контейнера<br>"123". |
|-------------------------------------|-----------------------------------------------------------|
| Сведения                            |                                                           |
| Устройства:                         | Вставленный носитель:                                     |
|                                     |                                                           |
| Реестр                              | Состояние:                                                |
| Дисковод F                          |                                                           |
|                                     | ОК Отмена Сведения <<                                     |

Появится сообщение об успешном создании контейнера. Запрос будет автоматически сформирован и отправлен на сервер. Нажмите кнопку **Завершить**. Для формирования и отправки запроса на сертификат нажмите кнопку **Далее**:

| Мастер первичной инициализации                                                                                                    | ×           |
|----------------------------------------------------------------------------------------------------|-------------|
| astralna astralna                                                                                                    | alog.ru     |
| На Вашем компьютере успешно установлены и запущены криптографические инструменты.<br>продолжения работы Вам необходимы создать контейнеры закрытых ключей. Для этого пр<br>выполняйте дальнейшие инструкции.                               | Для<br>юсто |
| Внимание!                                                                                                    |             |
| Перед операцией создания контейнера убедитесь, что Вы вставили устройство, на которое<br>будет записан Ваш ключ!                                                                                                    | e           |
| Когда будете готовы, нажмите "Создать контейнеры"                                                                                                    |             |
| Контейнеры успешно созданы. Резервная копия контейнера сохранена по адресу 'C:\Users<br>\Администратор\Desktop\Sandbox\Keys'.<br>Ключ успешно сохранён в реестр<br>Для перехода к процессу формирования и отправки запроса нажмите 'Далее' |             |
|                                                                                                    |             |
|                                                                                                    |             |
|                                                                                                    |             |
| Далее >>                                                                                                    |             |

Путь сохранения резервной копии контейнера закрытого ключа может быть иным.

После этого в окне выбора пользователя статус учетной записи изменится на "Отправлен запрос на сертификат":

| 707,000                                                                                                    |                               |    |                    | NTOR 887-427-885- |  |  |
|----------------------------------------------------------------------------------------------------|-------------------------------|----|--------------------|-------------------|--|--|
|                                                                                                    |                               |    |                    |                   |  |  |
| Вы успешно отправили запрос на сертификат. Возможно, он уже обработан. Для запроса состояния нажмите 'Вход' |                               |    |                    |                   |  |  |
| Добавить пользователя                                                                                       | Удалить пользовате.           | пя | Вход               | Отмена            |  |  |
|                                                                                                    |                               |    |                    |                   |  |  |
| АРМ-клиент (Версия 4.1.56.1)                                                                                |                               |    | АО "Калуга Астрал" |                   |  |  |
| Программно-технический ко<br>документооборота "Калуга А                                                     | мплекс защищенного<br>.cтрал" |    |                    | astralnalog.ru    |  |  |

В течение 24 часов будет сформирован сертификат. Для его получения нажмите Вход.